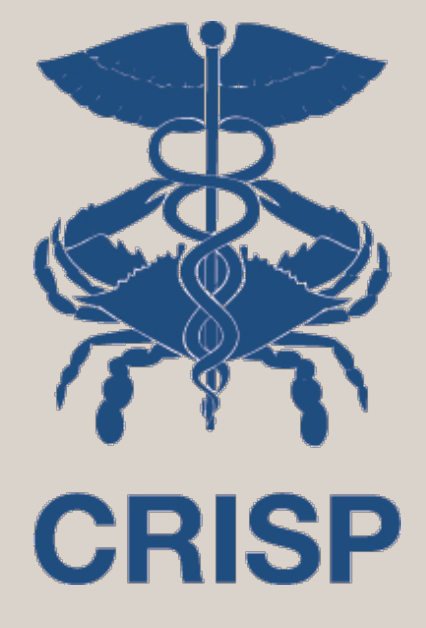

#### How To Guide for COVID-19 POC Lab Result Reporting

7160 Columbia Gateway Drive, Suite 100 Columbia, MD 21046 877.952.7477 | info@crisphealth.org www.crisphealth.org

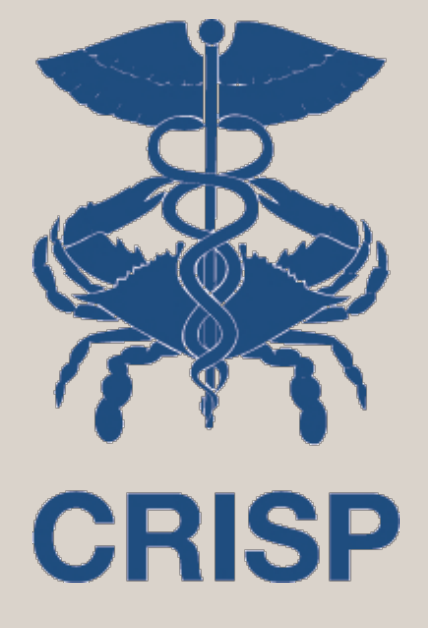

## **Objectives:**

• Demonstrate how to enter POC Lab Results

• Review CRISP efforts to make reporting efficient

7160 Columbia Gateway Drive, Suite. 230 Columbia, MD 21046 877.952.7477 | info@crisphealth.org www.crisphealth.org

# Sign in to ULP, select the COVID-19 LAB TOOLS Tab

| 🙊 System Das                            | shboard - CRISP Jira 🗙 🎦 C                                                                    | OVID-19 Lab Tools - Ur                                                       | nified Lan 🗙 🔤 Medica                                       | are Nursing Home                | Profile ×   +                                            |                                                          |               |              |       | -       | ٥       | ×     |
|-----------------------------------------|-----------------------------------------------------------------------------------------------|------------------------------------------------------------------------------|-------------------------------------------------------------|---------------------------------|----------------------------------------------------------|----------------------------------------------------------|---------------|--------------|-------|---------|---------|-------|
| $\leftrightarrow \   \rightarrow \   G$ | lup.crisphealth.org/web                                                                       | /guest/covid-19-lab                                                          | -tools                                                      |                                 |                                                          |                                                          |               |              |       | \$      | w       | Close |
| 🚺 Apps 👗                                | Intranet – CRISP 💍 Time Repor                                                                 | t 附 Beacon Mail                                                              | 1 LifeSpan Calendar                                         | 👗 JIRA 🔲 Zo                     | oom ( SecureDocs Inc. Lo                                 | 幕 CRS Login 🛛 暮 User G                                   | uide-CRISP 🛐  | Onboarding D | ocu   |         |         | **    |
| K                                       | <b>CRISP</b>                                                                                  | nified<br>Inding<br>age                                                      |                                                             |                                 |                                                          |                                                          |               |              |       |         |         | *     |
| HOME P                                  | ATIENT SNAPSHOT                                                                               | NS PROMPT                                                                    | HEALTH RECORDS                                              | PDMP                            | IMAGING-WORKLIST                                         | COVID-19 LAB TOO                                         | LS            |              |       |         |         |       |
| NO PATIEN                               | T: COVID-19 LAB TOOLS                                                                         | COVID-19 RE                                                                  | SULTS VIEWER                                                |                                 |                                                          |                                                          |               |              |       |         |         |       |
|                                         |                                                                                               |                                                                              |                                                             |                                 |                                                          |                                                          |               | 0            | BILLH | OKEMEYE | R 🕜     |       |
|                                         |                                                                                               |                                                                              |                                                             |                                 |                                                          |                                                          | User<br>Guide | HELP         | DILLI | (SI     | GN OUT) |       |
|                                         |                                                                                               | )-19 Lal                                                                     | b Order                                                     |                                 |                                                          |                                                          | User<br>Guide | HELP         | DILLI | (5)     | GN OUT) | -     |
|                                         | COVID<br>Order COVID Test                                                                     | <b>)-19 La</b><br>Report Point of                                            | <b>b Order</b><br>Care Test Results                         |                                 |                                                          |                                                          | User<br>Guide | HELP         |       | (5)     | GN OUT) | ^     |
|                                         | COVID Test                                                                                    | <b>)-19 La</b><br>Report Point of                                            | <b>b Order</b><br>Care Test Results                         |                                 |                                                          |                                                          | User<br>Guide | HELP         |       | (5)     | GN OUT) | -     |
|                                         | COVID Test Order COVID Test Information  **The information in                                 | <b>)-19 La</b><br>Report Point of<br>this form will be                       | <b>b Order</b><br>Care Test Results                         | laryland Depa                   | artment of Health. Please                                | review all fields on the f                               | orm below fo  | HELP         | *     | (5)     | GN OUT) |       |
|                                         | COVID Test Order COVID Test Information **The information in Laboratories are req defined as: | <b>D-19 La</b><br>Report Point of<br>this form will be<br>uired to report to | <b>b Order</b><br>Care Test Results<br>transmitted to the M | laryland Depa<br>ic health auth | artment of Health. Please<br>norities in accordance with | review all fields on the f<br>n applicable state or loca | orm below fo  | HELP<br>HELP | *     | (5)     | GN OUT) |       |

### Choice to search for a patient or proceed without patient

| 🚔 System Dashboard - CRISP Jira 🗙 🎦                               | COVID-19 Lab Tools - Unified Lan 🗙 Medicare Nursing Home Profile 🗙 🕂                                                      | – o <mark>×</mark> |
|-------------------------------------------------------------------|----------------------------------------------------------------------------------------------------|--------------------|
| $\leftrightarrow$ $\rightarrow$ C $\cong$ ulp.crisphealth.org/web | o/guest/covid-19-lab-tools                                                                                                | ☆ w Close          |
| 🗰 Apps  👼 Intranet – CRISP 🔿 Time Repo                            | ort M Beacon Mail 冠 LifeSpan Calendar 🚎 JIRA 📼 Zoom 🎧 SecureDocs Inc. Lo 🚎 CRS Login 🖷 User Guide-CRISP 🗐 Onboarding Docu | >>                 |
| HOME PATIENT SNAPSHOT                                             | No patient selected<br>You have not selected a patient. Do you wish to proceed without looking up the patient?            | 19 LAB TOOLS       |
|                                                                   | User<br>Guide                                                                                                    |                    |
|                                                                   |                                                                                                    | (SIGN OUT)         |

Search for a patient is same as any search in ULP

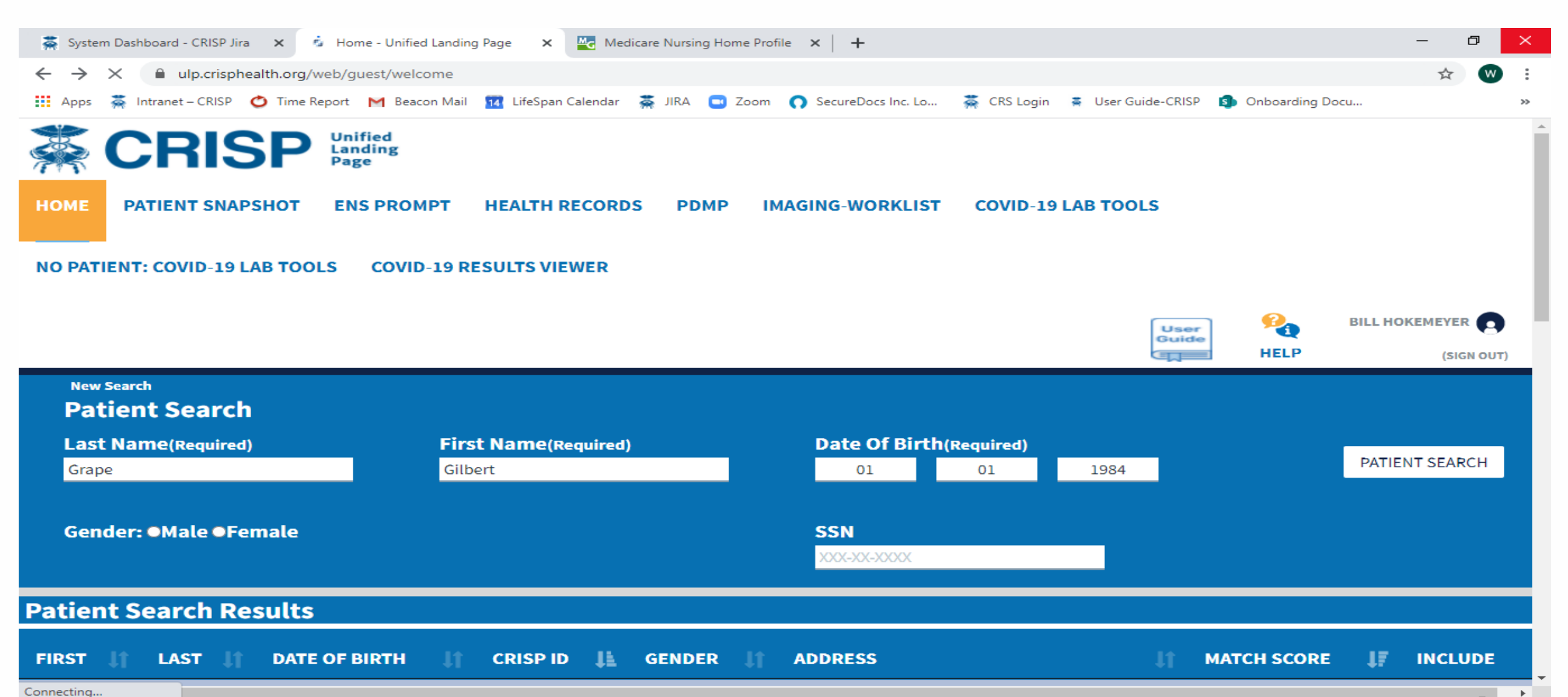

5

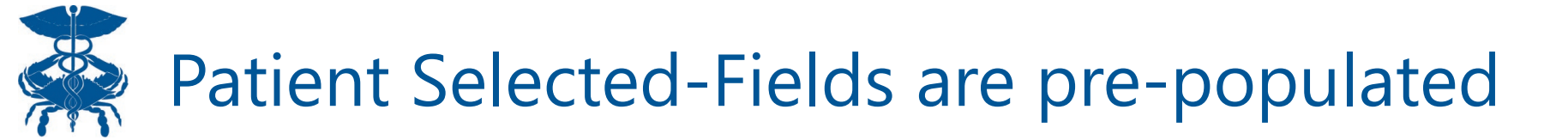

| 🗶 Sustan Daabba |                                                       | Me Medicara Nurring Hame Brafile X            |                                                    | – a <mark>– x</mark> |
|-----------------|-------------------------------------------------------|-----------------------------------------------|----------------------------------------------------|----------------------|
| System Dashbo   | ard - CRISP Jira X COVID-19 Lab Tools - Unified Lan X |                                               |                                                    |                      |
| ← → C           | ulp.crisphealth.org/web/guest/covid-19-lab-tools      |                                               |                                                    |                      |
| Apps 🚎 Intra    | anet – CRISP 🌰 Time Report M Beacon Mail 🔢 LifeSpa    | n Calendar 🚆 JIRA 🛄 Zoom 🎧 SecureDocs Inc. Lo | 🚎 CRS Login 🛛 🗧 User Guide-CRISP 🧐 Onboarding Docu | >>                   |
| ∰ C             | RISP Unified<br>Landing<br>Page                       |                                               |                                                    | ĺ                    |
| HOME PAT        | IENT SNAPSHOT ENS PROMPT HEALTH                       | RECORDS PDMP IMAGING-WORKLIST                 | COVID-19 LAB TOOLS                                 |                      |
|                 |                                                       |                                               |                                                    |                      |
| NO PATIENT: O   | COVID-19 LAB TOOLS COVID-19 RESULTS VI                | EWER                                          |                                                    |                      |
|                 |                                                       |                                               |                                                    |                      |
|                 |                                                       |                                               |                                                    |                      |
|                 |                                                       |                                               | Guide HELP                                         | (SIGN OUT)           |
|                 |                                                       |                                               |                                                    | <b>^</b>             |
|                 | * First Name                                          | Middle Name                                   | * Last Name                                        |                      |
|                 | GILBERT                                               |                                               | GRAPE                                              |                      |
|                 |                                                       |                                               |                                                    |                      |
|                 | * Date of Birth (Format MM/DD/YYYY)                   | *Gender                                       | * Mobile Phone Number (j)                          |                      |
|                 | 01/01/1984                                            | Male                                          | 999-999-9999                                       |                      |
|                 | * Home Address 1                                      | Home Address 2                                |                                                    |                      |
|                 | 4145 EARL C ADKINS DRIVE                              |                                               |                                                    |                      |
|                 |                                                       | •                                             |                                                    |                      |
|                 | City                                                  | ^State ^ Zip                                  | Email                                              |                      |
|                 | RIVER                                                 | Maryland • 26000                              | example@email.com                                  |                      |
|                 | *Race                                                 | *Ethnicity                                    |                                                    | 6 🗸                  |

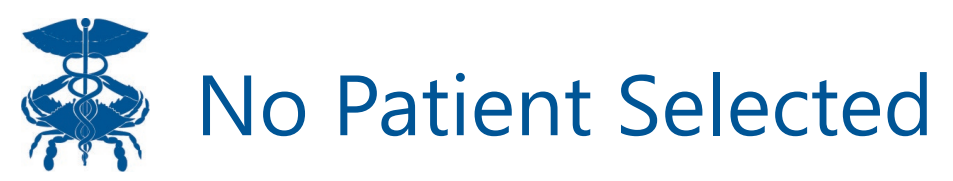

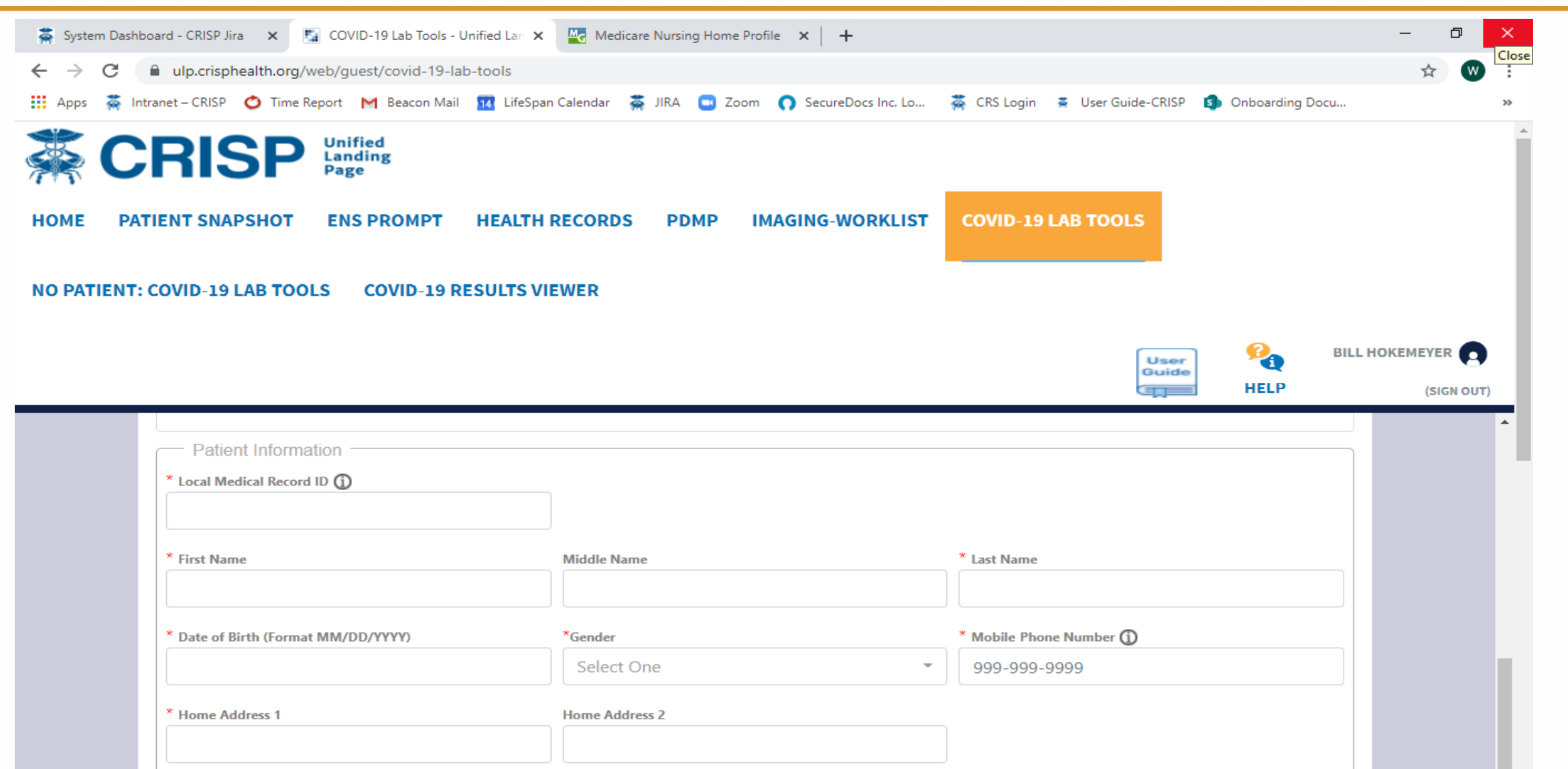

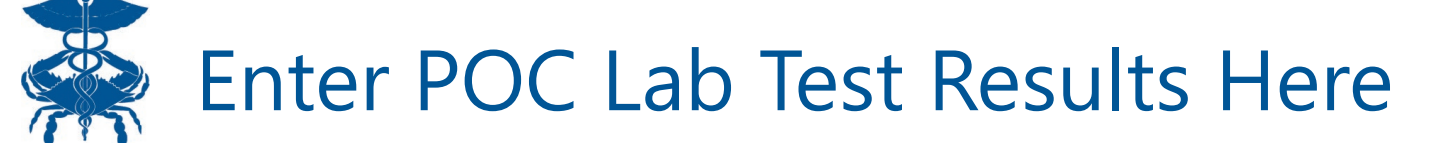

| 👗 System Dashbo  | ard - CRISP Jira 🗙 🛐 COVID-19 Lab Tools - Unified Lan 🗙  | Medicare Nursing Home P            | rofile ×   +           |                                                  | - a ×      |
|------------------|----------------------------------------------------------|------------------------------------|------------------------|--------------------------------------------------|------------|
| ← → C (          | ulp.crisphealth.org/web/guest/covid-19-lab-tools         |                                    |                        |                                                  | 🖈 🔍 Close  |
| 👖 Apps   👼 Intra | anet – CRISP 👌 Time Report M Beacon Mail 🔢 LifeSpa       | n Calendar 🛛 🟯 JIRA 🗔 Zoor         | m 🕠 SecureDocs Inc. Lo | 🚎 CRS Login 📑 User Guide-CRISP 🧐 Onboarding Docu | >>         |
|                  | POC Test Results                                         |                                    |                        |                                                  | •          |
|                  | * Date of Testing (Format MM/DD/YYYY)                    | *Is this the patient's first test? |                        | *Is the patient employed in healthcare?          |            |
|                  | 09/15/2020                                               | Select One                         | $\nabla$               | Select One                                       |            |
|                  | *Is the patient symptomatic?                             | When was the symptom onset         | ? (Format: MM/DD/YYYY) | Symptoms                                         |            |
|                  | No                                                       |                                    |                        | Select all that apply                            |            |
|                  | *Is the patient a resident in a congregate care setting? | * What type of congregate ca       | re setting?            | *Is the patient pregnant?                        |            |
|                  | Yes 👻                                                    | Select One                         | <u>ـ</u>               | Select One                                       |            |
|                  | *Test Name                                               |                                    | *Specimen Type         |                                                  |            |
|                  | Search For Test                                          | ~                                  | Select Test Name       |                                                  |            |
|                  | * Specimen Collection Date (Format MM/DD/YYYY)           | *Result                            |                        |                                                  |            |
|                  | 09/15/2020                                               | Select One                         | -                      |                                                  |            |
|                  | Test ld 🛈                                                | Detected                           |                        |                                                  |            |
|                  |                                                          | Not-Detected                       |                        |                                                  |            |
|                  |                                                          | Indeterminate                      |                        |                                                  |            |
|                  | Physician                                                |                                    |                        |                                                  |            |
|                  | Saved Physicians                                         |                                    |                        |                                                  |            |
|                  | Select One                                               |                                    |                        |                                                  |            |
|                  | * Name                                                   |                                    | * NPI ①                | * Phone Number                                   |            |
|                  |                                                          |                                    |                        | 999-999-9999                                     | <b>•</b> • |

#### Enter Medical Director or other Facility Physician

|                                               |             |          | 476 2 3 3 3    |                           |  |
|-----------------------------------------------|-------------|----------|----------------|---------------------------|--|
| * Specimen Collection Date (Format MM/DD/YYYY | /) *Result  |          |                |                           |  |
| 09/15/2020                                    | Select One  | ~        |                |                           |  |
| Test Id 🛈                                     | Device ID 🛈 |          |                |                           |  |
|                                               |             |          |                |                           |  |
|                                               |             |          |                |                           |  |
| Physician                                     |             |          |                |                           |  |
| Saved Physicians                              |             |          |                |                           |  |
| Select One                                    | -           |          |                |                           |  |
| ^ Name                                        |             | ^ NPI () | ^ Phone Number |                           |  |
|                                               |             |          | 999-999-9999   |                           |  |
| Organization                                  |             |          |                |                           |  |
| * Name                                        |             |          | * Fax Number   |                           |  |
| Solarwinds ENS Panel                          |             |          | 999-999-9999   |                           |  |
| * Address 1                                   | Address 2   | * City   | *State         | * Zip                     |  |
|                                               |             |          | Maryland       | <ul> <li>12345</li> </ul> |  |
|                                               |             |          |                |                           |  |

# Go to crisphealth.org/guidance/providers/ for additional information.

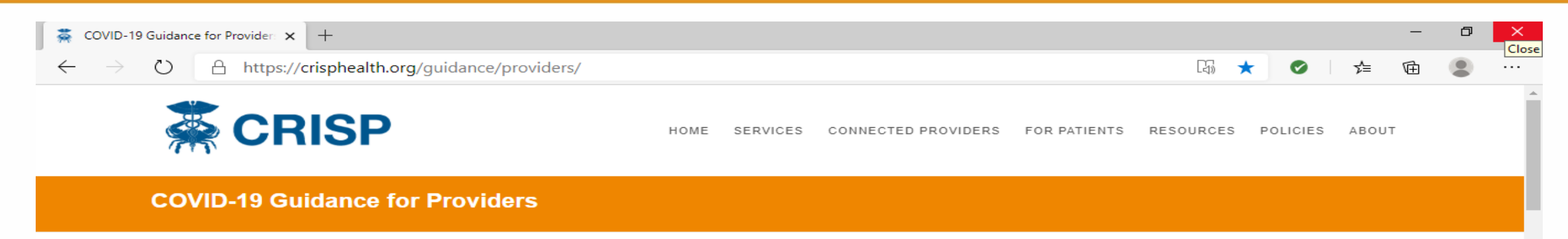

#### Overview

Under the new Statewide testing strategies and with the greater availability of tests, clinicians are no longer limited to testing symptomatic high risk patients. We encourage that you additionally test patients who are asymptomatic and may have directly or indirectly come into contact with a person known or suspected of carrying the COVID-19 virus. This strategy will help to identify additional asymptomatic carriers in order to contain the spread of the virus (see details below).

According to the Maryland Department of Health (MDH), healthcare providers shall prioritize COVID-19 test orders using the most expeditious means available (e.g., a hospital lab, commercial lab, or the State Laboratory) to the following groups:

The following populations should now be prioritized for testing:

- Any symptomatic individual
- Asymptomatic individuals where COVID-19 exposure may be possible, including:
  - contacts of confirmed COVID-19 cases
  - · residents and staff of congregate living settings and long-term care facilities
  - · healthcare workers and first responders
  - patients, especially high-risk unstable patients, whose care would be altered by a diagnosis of COVID-19
  - · individuals employed in close contact settings
  - individuals previously in a large gathering
  - · individuals directed to be tested by the Maryland Department of Health associated with a cluster, outbreak or contact investigation

In addition, retesting or serial testing of individuals should be conducted based on clinical or epidemiological indications or as directed by the Department or a local health department. To view the list of available test sites, click here or insert https://coronavirus.maryland.gov/pages/symptoms-testing into your browser.

10

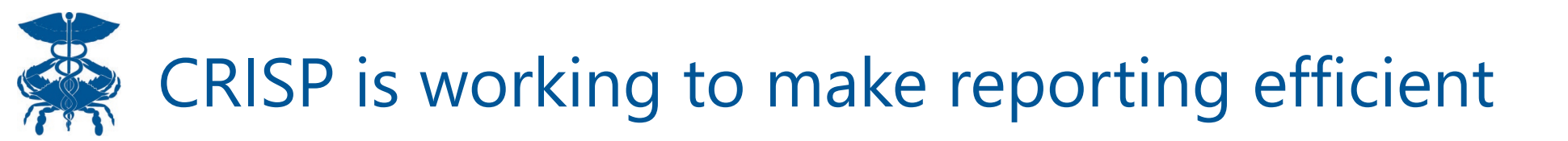

 Create a unique User Type to allow a clerical person to ONLY enter COVID-19 POC Lab Results.

• Developing method to allow for submission of a "batched" entry so each test doesn't need to be individually entered.

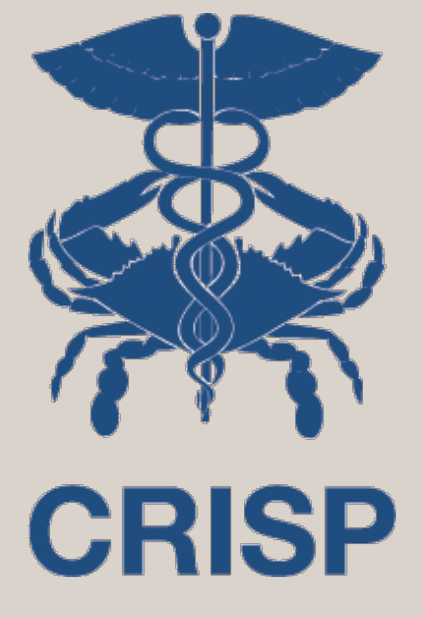

Should you have questions, or require additional information, please contact CRISP at:

Support@crisphealth.org

or

1-877-952-7477